## **CONFIGURATION:**

The following screen images represent a recommended configuration of the D-Link DPH-540/ 541 Version 1 phone for use with the Teltel VoIP service. These parameters need to be manually entered using the device s web server GUI.

Please setup the wireless connection from your phone to the access point per the Quick Install Guide, Setting Up Your Phone .

Obtain the IP address of the phone by selecting Status from the initial display.

In a web browser enter the IP address of the phone

| WI-FI Phone |       |
|-------------|-------|
| Username:   |       |
| Password:   |       |
|             | Login |

If you have not changed the default Username and Password enter admin for the username and admin for the password. If the default username and password has been modified enter the modified values into the username and password fields

Select SIP Settings on the left hand side of the menu.

| Active | Configure Remove |
|--------|------------------|
|        | Configure Remove |
|        | Configure Remove |
|        | Configure Remove |
|        | Configure Remove |
|        | Configure Remove |
|        | Active           |

Select Configure to the right of the desired SIP Access List choice.

| SIP Settings             |                                              |         |      |
|--------------------------|----------------------------------------------|---------|------|
| SIP Account Name:        | TelTel                                       |         |      |
| Phone Number:            |                                              |         |      |
| Authentication ID:       |                                              |         |      |
| Authentication Password: | JARRAN AND AND AND AND AND AND AND AND AND A |         |      |
| SIP Domain:              | teltel.com                                   |         |      |
| Proxy Address:           | 10.5.4.1                                     | Port: E | 5060 |
| Outbound Address:        | 209.133.58.51                                | Port:   | 9090 |
| Local Port:              | 5060                                         |         |      |
| Register Timer(sec):     | 3600                                         |         |      |
| Codec:                   | G.711u 💌                                     |         |      |
| Pkt Time(ms):            | Default 💌                                    |         |      |
| OutofBand DTMF:          | On 💌                                         |         |      |

Save Reset

Enter the following SIP Setting parameters:

SIP Account Name: Teltel

Phone Number: xxxxxxxx (enter your Teltel phone number)

Authentication ID: xxxxxxxx (enter your Teltel phone number)

Authentication Password: xxxxxxx (enter your Teltel Authentication Password, this can be provided to you by Teltel. Please remember that the password is case sensitive.

SIP Domain: teltel.com

Proxy Address: 10.5.4.1

Port: 5060

Outbound Proxy 209.133.58.51

Port: 9090

Local Port: 5060

Register Timer: 3600

Codec: Auto

Pkt. Time: Default

Out of Band DTMF: On

Select Save , if everything was successfully entered a Settings Saved Successfully will be displayed at the top to the screen.

If the phone has successfully registered to Teltel the phone number will be displayed on the screen after several minutes. If the phone number is not displayed you may need to bind the network profile to the SIP account.

Select Menu> Profile. Enter your profile password. Select network profile, then select the profile name and options. Select edit and account choice. Select the Teltel account and hit set. Select on and hit set. Back out to the main screen. If the phone has successfully registered to Teltel the phone number will be displayed on the screen after several minutes.